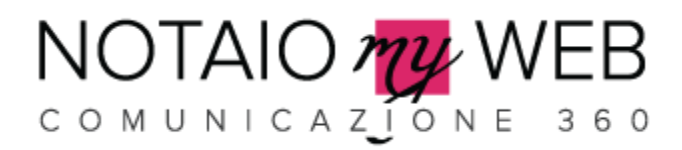

# **Guida Photogallery**

- 1. Creare un album
- 2. Creare una pagina di archivio photogallery
- 3. Inserire una didascalia ad una foto

### **Creare un album**

1. Aprire la tabella Photogallery, nella sezione Multimedia

| <b>₩ Notaiomyweb</b><br>A Home ■ Esporta in Excel @ Si  | ito Web                                                                                                    |                                                |                    |                          |            |                                |                   |  |
|---------------------------------------------------------|----------------------------------------------------------------------------------------------------|------------------------------------------------|--------------------|--------------------------|------------|--------------------------------|-------------------|--|
| Menù principale                                         | Ph                                                                                                    | otogall                                        | ery                |                          |            |                                |                   |  |
| <ul> <li>Gestione Sito</li> </ul>                       | Chiudi info                                                                                                   |                                                |                    |                          |            |                                |                   |  |
| • 🗱 Gestione Menu                                       | Gestisci la sezione photogallery del tuo sito web. Inserisci una nuova galleria fotografica cliccando su nuov |                                                |                    |                          | ovo        |                                |                   |  |
| Contenuti                                               | 0 N                                                                                                    | uovo                                           |                    |                          | PC         | erca 🛛 Ø Visua                 | lizza tutti       |  |
| Area Clienti                                            | Rig                                                                                                    | he 1-2 di 2                                    | Righe pe           | er pagina 10             | •          |                                |                   |  |
| 🕨 🗭 Blog                                                | Ū                                                                                                    |                                                |                    |                          |            |                                |                   |  |
| - 🔝 Multimedia                                          |                                                                                                    | Modifica                                       | Cancella           | Data ^                   | Cartella ^ | Titolo ^                       | NonVisualizzare ^ |  |
| Photogallery                                            |                                                                                                    | <ul> <li>Modifica</li> <li>Modifica</li> </ul> | <ul><li></li></ul> | 31/01/2013<br>01/02/2013 | Test       | Photogallery<br>Photogallery 1 |                   |  |
| <ul><li>Descrizione Foto</li><li>VideoGallery</li></ul> |                                                                                                    |                                                |                    |                          |            |                                |                   |  |
| 🔸 💥 Strumenti                                           |                                                                                                    |                                                |                    |                          |            |                                |                   |  |
| Help                                                    |                                                                                                    |                                                |                    |                          |            |                                |                   |  |
| © 2013 All rights Reserved - Vers. 4.12.4932            | .14456                                                                                                    |                                                |                    |                          |            |                                |                   |  |

- 2. Per creare un nuovo album cliccare sul pulsante "Nuovo"
- 3. Compilare i campi:

Data, la data di pubblicazione dell'album, e Titolo, il titolo da assegnare all'album da creare

| Potaiomyweb           # Home         Ø Sito Web |                              |                                                                                                    |  |  |
|-------------------------------------------------|------------------------------|----------------------------------------------------------------------------------------------------|--|--|
| PHOTOGALLE                                      | ERY / NuovoRecord            |                                                                                                    |  |  |
| Data                                            |                              | -                                                                                                    |  |  |
| Cartella                                        |                              | Inserisci un titolo per la cartella delle immagini e dicca sull'icona. Le immagini da caricare devono essere di dimensioni massima di 800x000 pixel e non devono superare 1 MB |  |  |
| Titolo                                          |                              | Inserisci un títolo da assegnare alla galleria fotografica                                                                                                    |  |  |
| NonVisualizzare                                 |                              |                                                                                                    |  |  |
| 🖻 Salva 🗙 A                                     | nnulla                       |                                                                                                    |  |  |
| © 2013 All rights Reserved                      | rved - Vers. 4.12.4932.14456 |                                                                                                    |  |  |

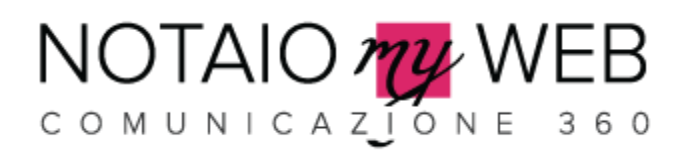

4. Per inserire le foto nel nuovo album compilare il campo "Cartella", che assegna un nome alla cartella che conterrà i file immagine che caricheremo. Riempito questo campo apparirà un'icona sulla destra (Figura 1), cliccando su di essa apparirà un finestra che ci permetterà di caricare le foto (Figura 2).

| W Notaiomyweb<br>A Home    |              |                                                   |  |  |
|----------------------------|--------------|---------------------------------------------------|--|--|
| PHOTOGALLERY / NuovoRecord |              |                                                   |  |  |
| Data                       |              | -                                                 |  |  |
| Cartella                   | nomecartella | Inserisci un titolo per la cartella delle im      |  |  |
| Titolo                     |              | Inserisci un titolo da assegnare alla galleria fr |  |  |
| NonVisualizzare            |              |                                                   |  |  |
| 🗃 Salva                    | × Annulla    |                                                   |  |  |

#### Figura 1 Icona per l'upload dei file

| upload file ×                                                                  |               |
|--------------------------------------------------------------------------------|---------------|
| Upload file<br>Seleziona i file da caricare dal tuo computer<br>Seleziona File |               |
|                                                                                | s Tetografica |
|                                                                                |               |
| Chind                                                                          |               |
|                                                                                |               |

#### Figura 2 Finestra per l'upload dei file

5. Una volta selezionato i file e il caricamento si è completato, chiudere la finestra e salvare l'album appena creato.

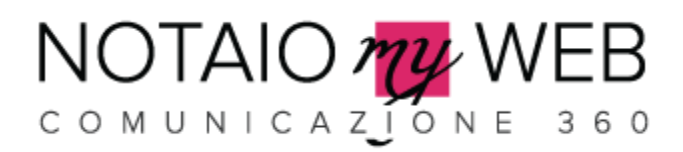

### Creare una pagina di archivio photogallery

- 1. Aprire la tabella Pagina nella sezione Contenuti
- 2. Cliccare sul pulsante "nuovo" per creare una nuova pagina
- 3. Riempire i campi. Molto importante in TipoPagina selezionare la voce <u>photogallery</u>, in questa modo andiamo ad associare alla pagina l'archivio photogallery.

| Notaiomyweb             |                                                                                                    |  |  |  |
|-------------------------|----------------------------------------------------------------------------------------------------|--|--|--|
| PAGINE / NuovoReco      | vrd                                                                                                    |  |  |  |
| TipoPagina              | V                                                                                                    |  |  |  |
| PrimaPagina             | richiesta-copia-atti                                                                                                    |  |  |  |
| Titolo                  | autocertificazione                                                                                                    |  |  |  |
| Testo                   | lo-studio<br>Lo_staff Formato ▼ Grandezza car▼                                                                                                    |  |  |  |
|                         | guide-utili E + 1 1 1 1 2 2 4 1 2 2 4 1 2 4 1 2 4 1 1 2 4 1 1 2 4 1 1 1 1 |  |  |  |
|                         | sitemap $\Pi^{2}$ $\Pi^{2}$ $\Pi^{2}$ $\Pi^{2}$ $\Pi^{2}$ $\Pi^{2}$ $\Pi^{2}$ $\Pi^{2}$ $\Pi^{2}$                                                                                                    |  |  |  |
|                         | vernica-stato-pratica<br>richiesta-inviata                                                                                                    |  |  |  |
|                         | consulenza<br>areaclienti                                                                                                    |  |  |  |
|                         | richiestapreventivipersonalizzato<br>calcoloIMU                                                                                                    |  |  |  |
|                         | photogallery<br>videogallery                                                                                                    |  |  |  |
| Titolo Laterale         | Words. U                                                                                                    |  |  |  |
| Tasta Laterala          |                                                                                                    |  |  |  |
| lesio Laterale          | U III SU, IB Z U ARE E = = = Formato ▼ Grandezza car(▼                                                                                                    |  |  |  |
|                         |                                                                                                    |  |  |  |
|                         |                                                                                                    |  |  |  |
|                         |                                                                                                    |  |  |  |
|                         |                                                                                                    |  |  |  |
|                         |                                                                                                    |  |  |  |
|                         | Percorso: p Words: 0                                                                                                    |  |  |  |
| Tag Title               | É il testo che appare nella fascia in alto dei browser. Appare nei risultati dei motori di ricerca. Esempio: Studio Notaio Bianchi - Roma                                                                                                    |  |  |  |
| Tag Descrizione         | É una breve descrizione dei contenuti della pagina. Appare nei risultati dei motori di ricerca. Hai a disposizione 150 caratteri.                                                                                                    |  |  |  |
| FormattareInPrimaPagina | a                                                                                                    |  |  |  |
| Ordinamento             | Permette di definire l'ordinamento(da sinistra verso destra                                                                                                    |  |  |  |
|                         |                                                                                                    |  |  |  |
| 🖶 Salva 🗶 Annulla       |                                                                                                    |  |  |  |

- 4. Salvare la pagina appena creata.
- 5. Ora è possibile collegare la pagina a qualsiasi menu o richiamarla altrove.

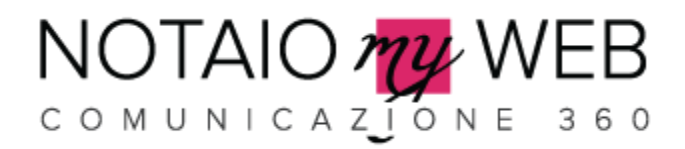

## Inserire una didascalia ad una foto

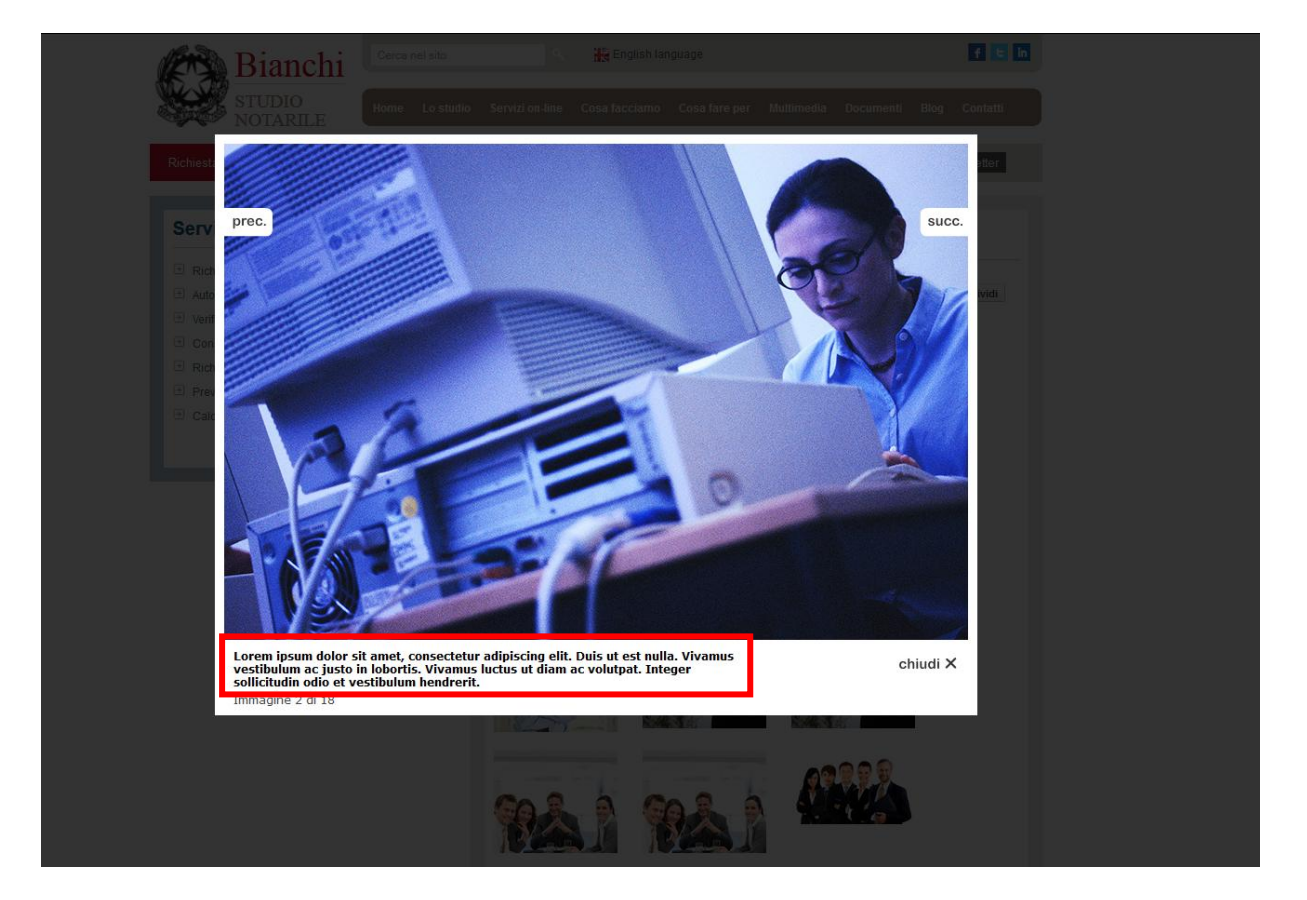

- 1. Per inserire una didascalia ad una foto (Figura 1), andiamo nella sezione "Multimedia", e apriamo la tabella Descrizione Foto
- 2. Cliccare su nuovo

| Notaiomyweb     Arrow P Sito Web |                                                                       |  |  |
|----------------------------------|-----------------------------------------------------------------------|--|--|
| DESCRIZIONE FOTO / NuovoRecord   |                                                                       |  |  |
| NomeCartella                     | Nome cartella dell'album contentente la foto                          |  |  |
| NomeFile                         | Nome del file della foto alla quale si vuole associare la descrizione |  |  |
| DescrizioneITA                   | Descrizione da associare alla foto                                    |  |  |
| NonVisualizzare                  |                                                                       |  |  |
| 🖻 Salva 🗙 Annulla                |                                                                       |  |  |

3. Riempire i campi:

*NomeCartella*: inserire il nome della cartella dell'album, nel quale è presente la foto (corrisponde con il campo Cartella inserito nella photogallery)

*NomeFile*: inserire il nome del file (compreso l'estensione) al quale si vuole associare la descrizione *DescrizioneITA*: Inserire il testo della didascalia che si desidera associare alla foto

4. Terminare l'inserimento cliccando su Salva